# **BONUS NIDO - INPS "Servizi Mobile"** Allegazione Documentazione

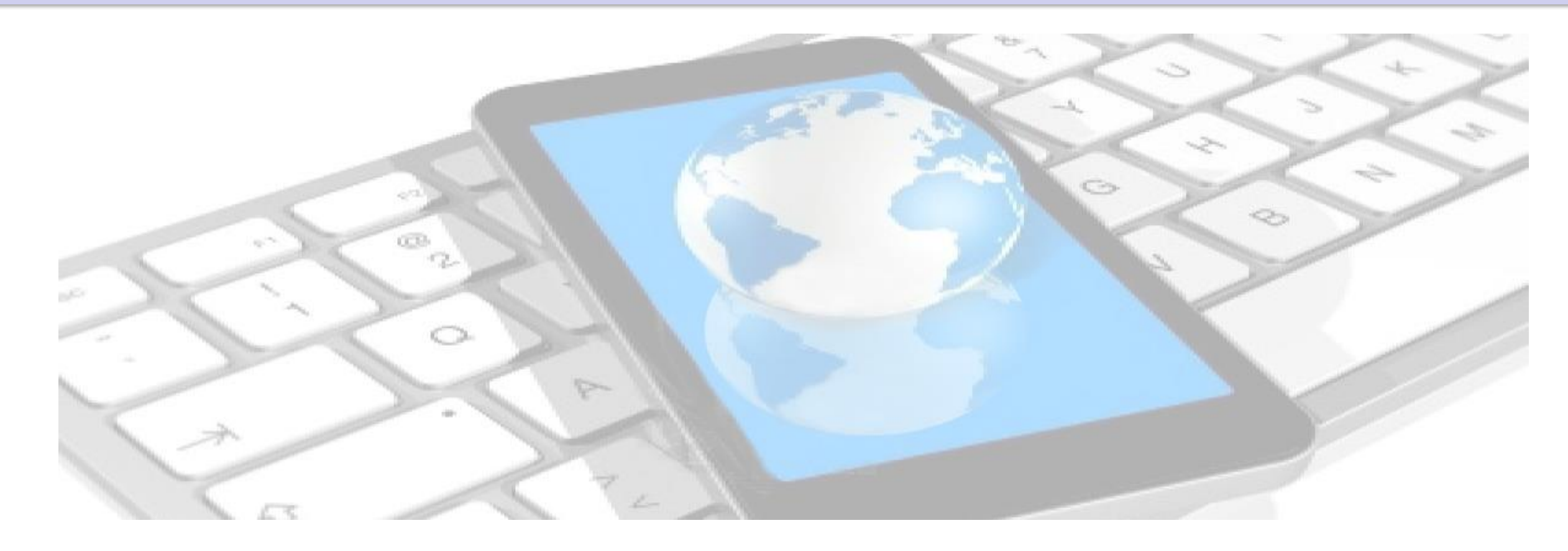

### Bonus Nido – Allegazione Documentazione

#### Selezionare Servizio Schermata Login 14:50 Vodafone IT 4G 🔰 🛈 💲 39% 🔳 ∎ vodafone IT 3G ♥ \$ 27% ■ 11:50 NPS S $\heartsuit$ $(\mathbf{X})$ Benvenuto in INPS Mobile v3.0 UTENTE TEMA Famigli Ponsic ccupati e lavoratori sospesi Disocc PSSSLV78B59L182V 8 Lavoratori **TUTTI I SERVIZI** Per l'accesso ai servizi online è necessario il possesso di un codice PIN rilasciato da INPS oppure di una identità SPID Salva credeziali ULTIME NOTIZIE ACCEDI Contraction and Contraction and Contraction an f • 0 y con SPID facebook twitter youtube info

#### 2

## Bonus Nido – Allegazione

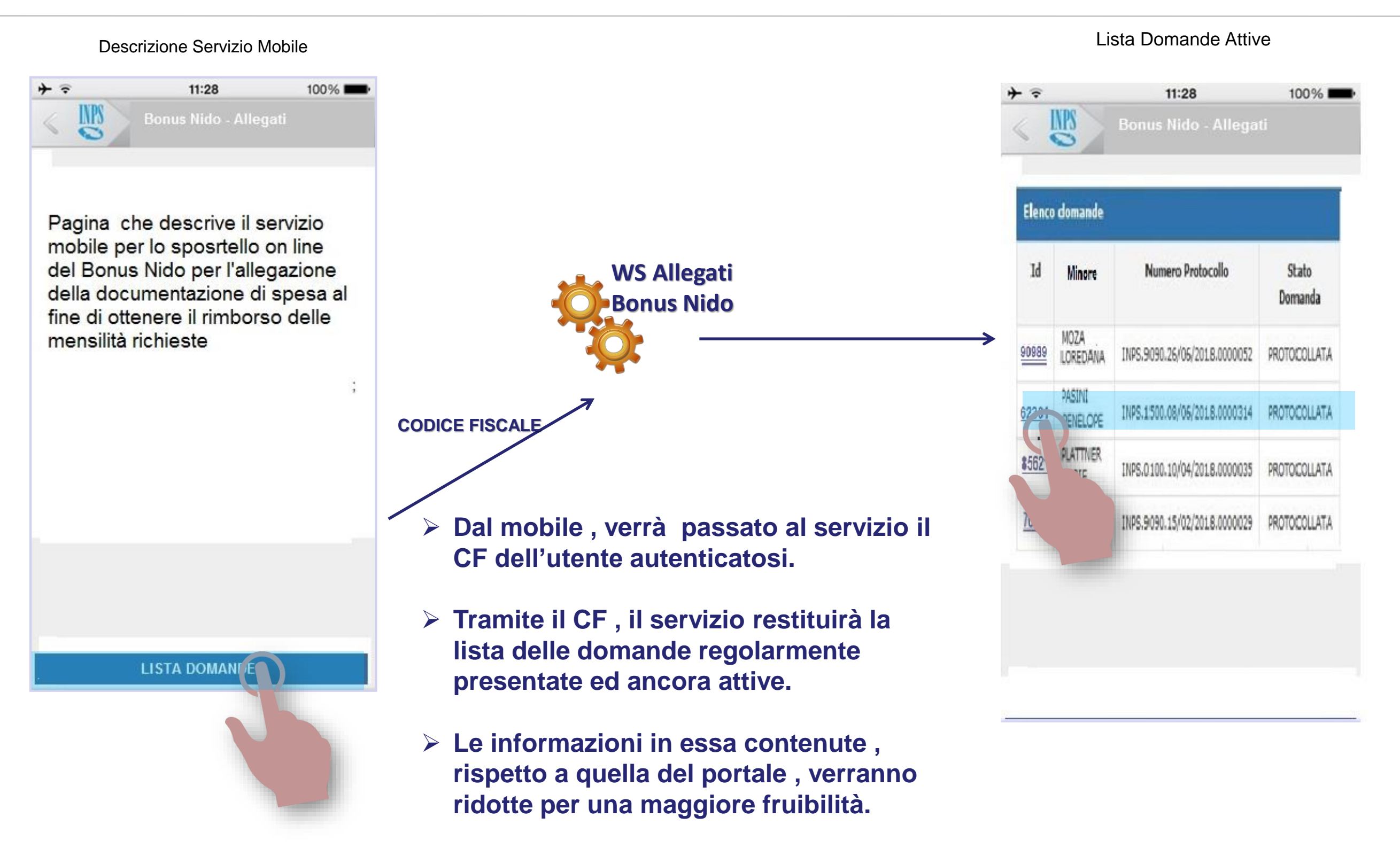

## Bonus Nido – Allegazione

|          | List             | a Domande Attive               |              |
|----------|------------------|--------------------------------|--------------|
| + ≈<br>∢ | IB               | 11:28<br>Bonus Nido - Allega   | 100% 💻       |
|          |                  |                                |              |
| Elena    | domande          |                                |              |
| Id       | Minore           | Numero Protocollo              | Stato        |
|          |                  |                                | Domanda      |
| 90989    | MOZA<br>Loredána | INPS.9090.26/06/2018.0000052   | PROTOCOLLATA |
| 22204    | PASINI           | 1000 1/500 00/00/001 0 0000014 |              |
|          | PENELOPE         | 10/2/100/00/00/2010/0000/214   | PROTOCOLOGIA |
| ioci.    | MARIE            | INPS.0100.10/04/2018.0000035   | PROTOCOLLATA |
| 1        |                  | INPS.9090.15/02/2018.0000029   | PROTOCOLLATA |
|          |                  |                                |              |
|          |                  |                                |              |
|          |                  |                                |              |
|          |                  |                                |              |
|          |                  |                                |              |

#### 4

## Bonus Nido – Allegazione

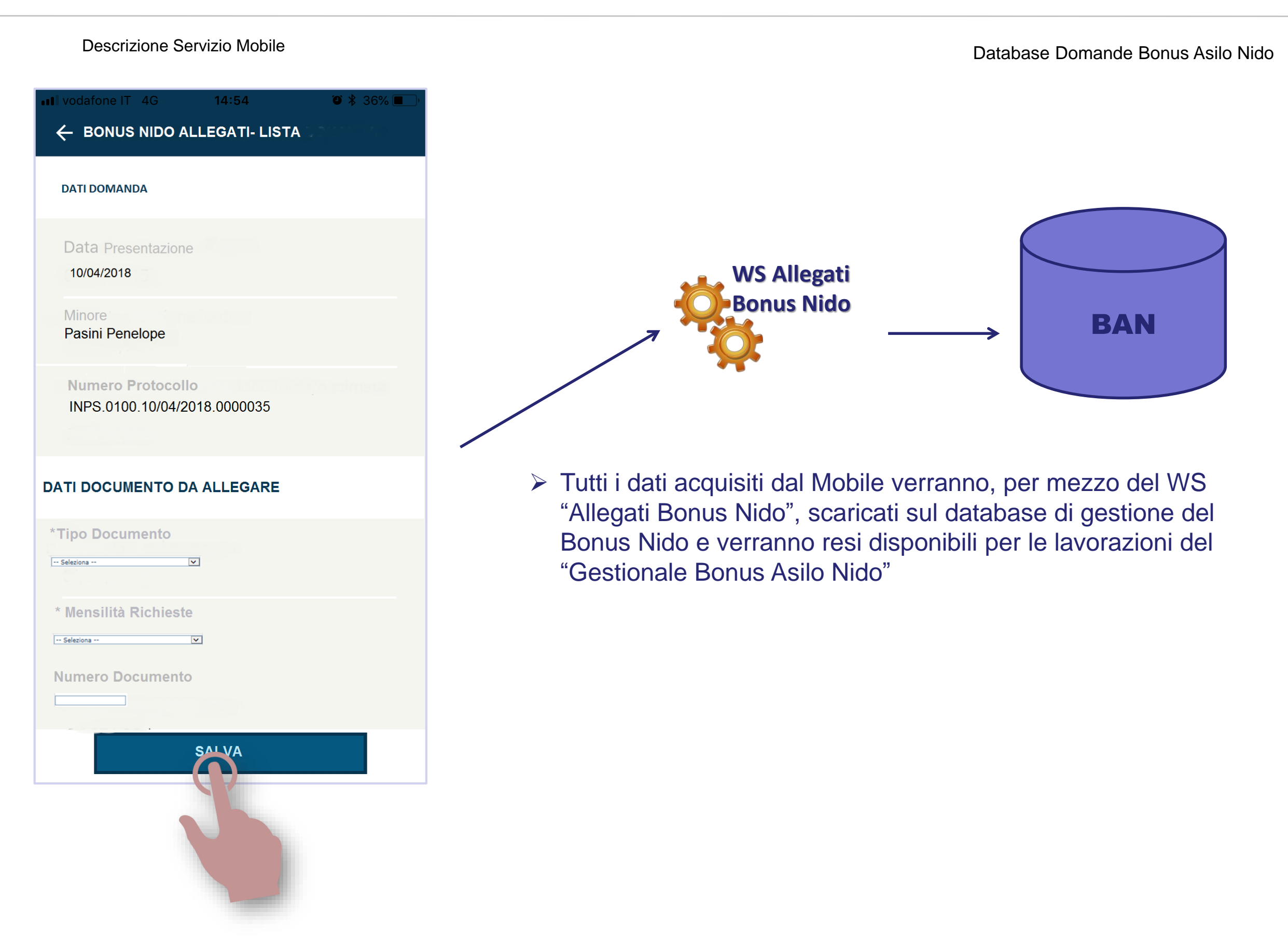

# **BONUS NIDO - INPS "Servizi Mobile"** Allegazione Documentazione

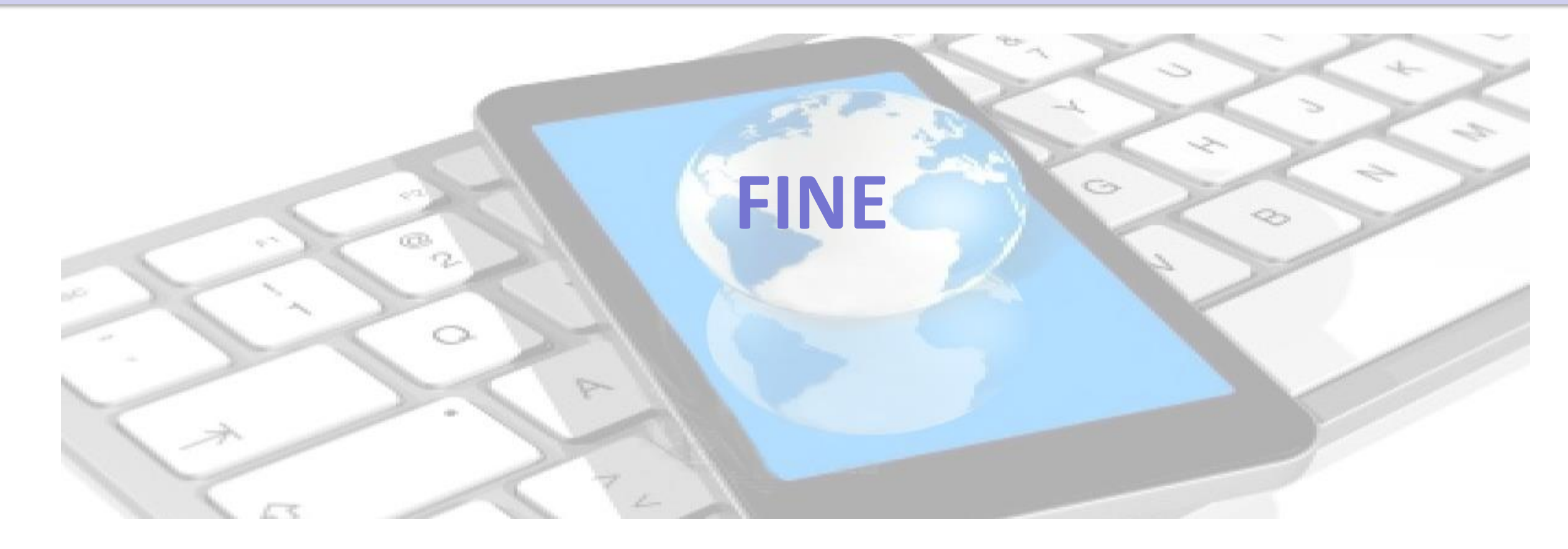